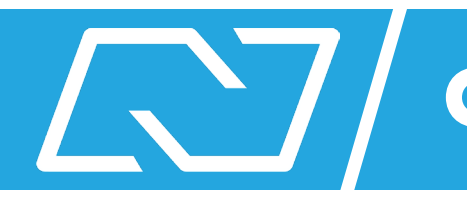

## **Creating a property site**

0

Click Single Property Sites.

Click +Create.

2

|             | >                     | ×      | ♦             | TotalExpert             |           |                         |                  |            | S        |
|-------------|-----------------------|--------|---------------|-------------------------|-----------|-------------------------|------------------|------------|----------|
|             | Dashboard             |        | 2<br>+ Create |                         |           |                         |                  |            |          |
|             | Leads & Contacts      | ~      |               | Page Name 👙             | Link      | Lead Source 🗢           | Template Name  🌩 | MLS Number | Registra |
| ŤÅ          | Co-Marketing Partners | - 1    |               | -                       |           |                         |                  |            |          |
| ~           | Activity Stream       | - 1    |               | 16820 59th Avenue N     | View Page | 16820 59th Avenue N     | Modern           | 5231432    | 1        |
|             | Tasks                 | ~      |               | 16888 Dakota Street Nw  | View Page | 16888 Dakota Street Nw  | Impact           | 5269476    | 0        |
| ۲           | Campaigns             | ~      |               | 16888 Dakota Street Nw  | View Page | 16888 Dakota Street Nw  | Vertical         | 5269476    | 0        |
| <b>6</b> *+ | Lead Capture Apps     |        |               | 16888 Dakota Street Nw  | View Page | 16888 Dakota Street Nw  | Stylish          | 5269476    | 0        |
| <b>A</b>    | Print Marketing       | ~      |               | 16888 Dakota Street Nw  | View Page | 16888 Dakota Street Nw  | Sleek            | 5269476    | 0        |
| ÷           | Web Marketing         | ^      |               | 16888 Dakota Street Nw  | View Page | 16888 Dakota Street Nw  | Contemporary     | 5269476    | 0        |
|             | Single Property Sites |        |               |                         |           |                         |                  |            |          |
|             | Domains               | omains |               | 2721 178th Avenue Ne    | View Page | 2721 178th Avenue Ne    | Modern           | 5294767    | 0        |
|             | Social Media          | ~      |               | 3320 Robinsons Bay Road | View Page | 3320 Robinsons Bay Road | Cavallo          | 4829287    | 0        |
| Ē           | Email Marketing       | ~      |               | 4340 Alvarado Lane N    | View Page | 4340 Alvarado Lane N    | Sleek            | 5471818    | 1        |
| зй          | Reporting             | ř      |               | 1844 Old Mill Court     | View Page | 1844 Old Mill Court     | Modern           | 5550065    | 0        |

3

Select the listing.

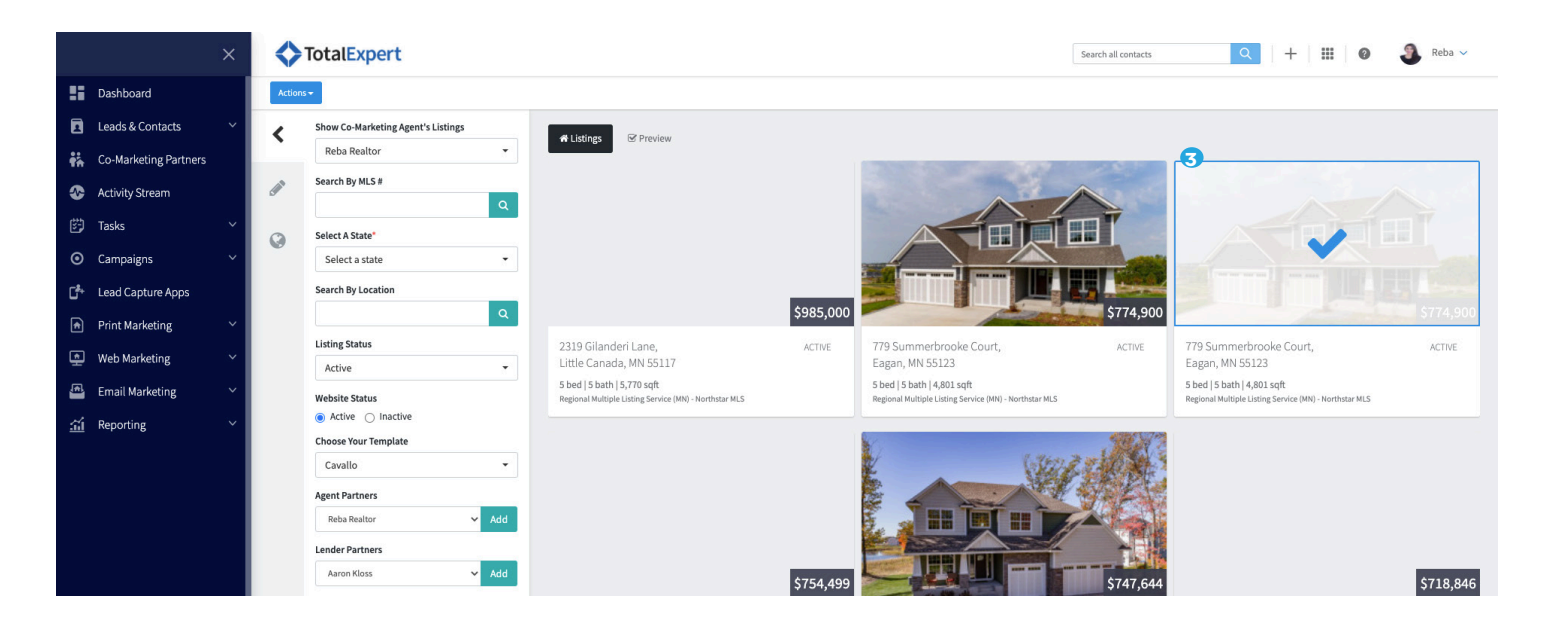

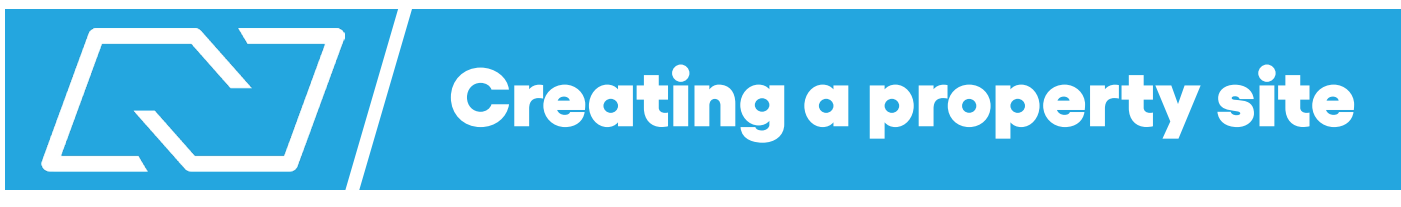

## 6

Add yourself as an agent partner and your loan officer as a lender partner.

Select the template you would like to use.

## 6

4

Click Next.

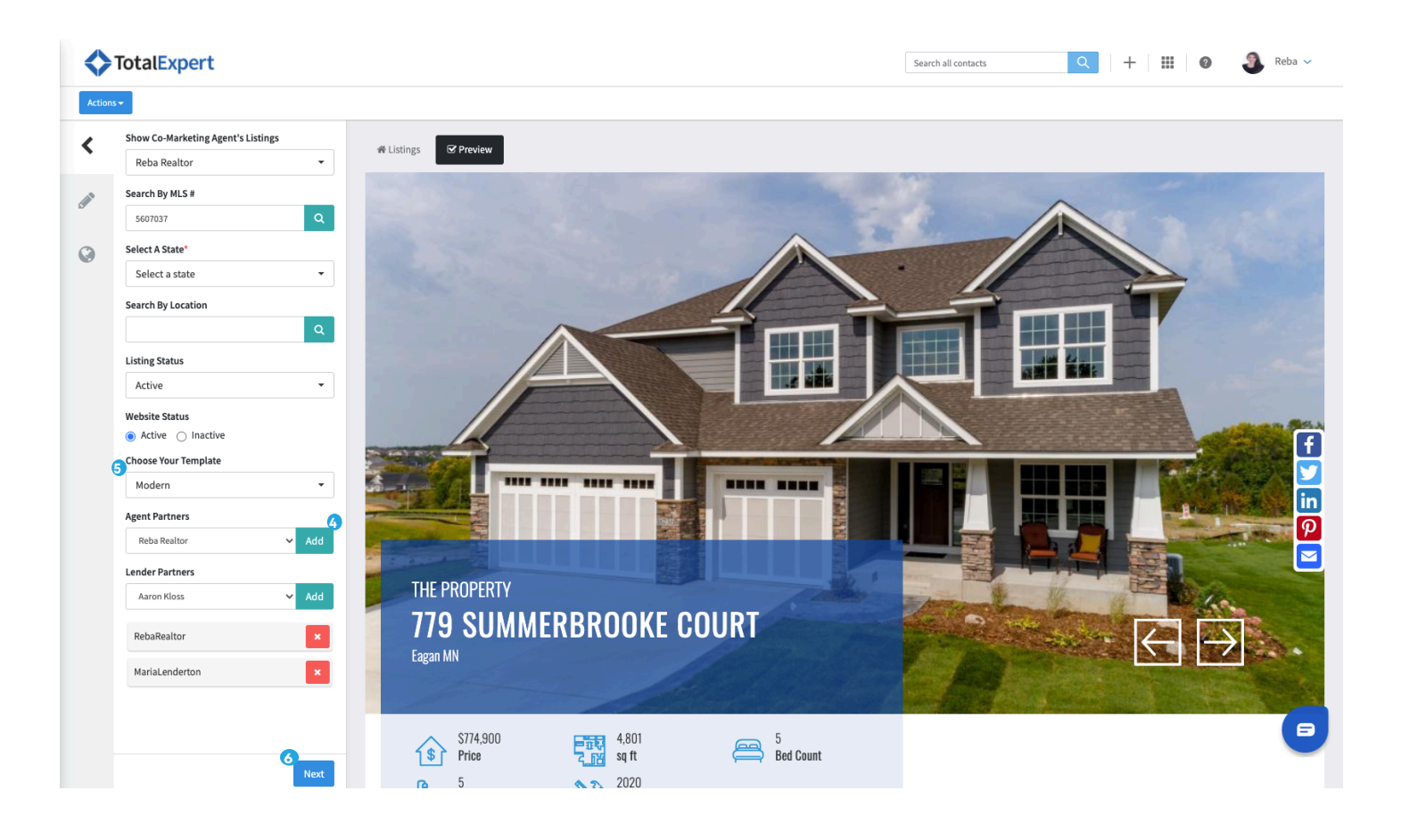

## **Creating a property site**

8

Customize how you want your single property to look like. You can do that by slecting pieces on the left side.

Check to on the right side to see how it coninsides.

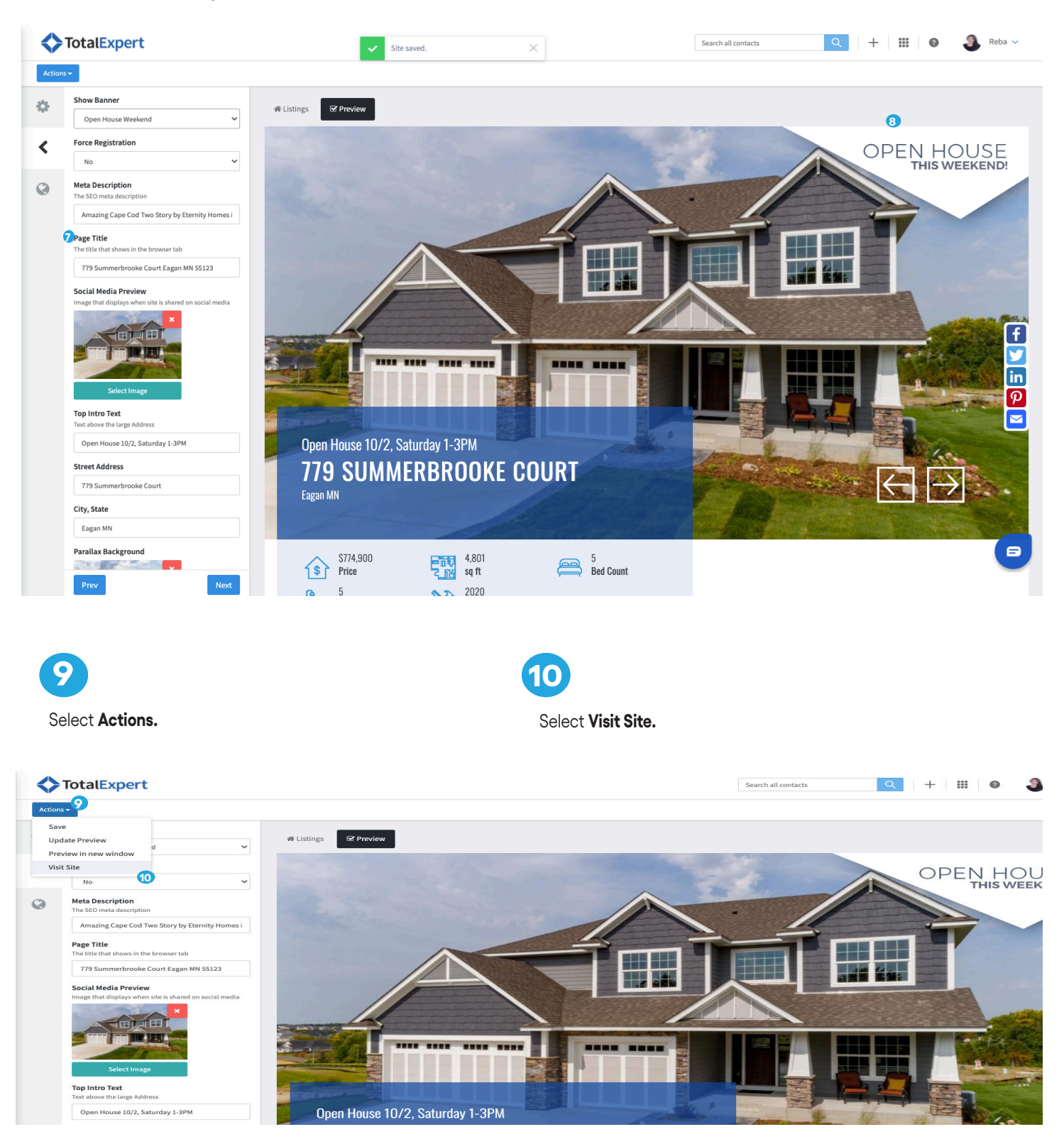